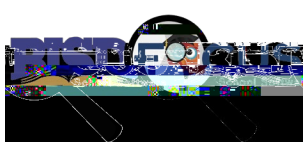

## How To Update Language as a Guardian

## Updating from a Computer:

https://birdville.focusschoolsoftware.com

| Instructions                                                                                                    | Screenshots                                                                                                    |
|----------------------------------------------------------------------------------------------------|----------------------------------------------------------------------------------------------------|
|                                                                                                    | <ul> <li>C A is birdville focusschoolsof or Q is it if if a birdville focusschoolsof or Q is it if if a birdville focusschoolsof or Q is it if a birdville focusschoolsof or Q is it if a birdville focus schoolsof or Q is it if a birdville focus schoolsof or Q is it if a birdville focus school</li></ul> |
| <b>1.</b><br>Navigate to the Focus Website & enter<br>your username & password.<br>Click "Login".<br>If you have forgotten your password,<br>please select "Parents: Forgot<br>Password? | Username       Sign in with Birdvill         Password       Password         Persetti F_ argust Reasoned?       Log in         Log in       Comparison         The Ken       Comparison         The Ken       Comparison         regulations of the network schnicktora set of and agree to these this perset of and agree to these the interviewed of the set of a set of the set of a set of the set of a set of the set of a set of the set of the                                                                                                    |
| 2.                                                                                                    |                                                                                                    |
| Once logged in, <i>select "<b>Preferences</b>"</i> & <i>navigate</i> to the " <b>Language</b> " section.                                                                                 |                                                                                                    |
| Select the desired language & click<br>"Save".                                                                                                    |                                                                                                    |
| If you <b>DO NOT</b> have a Focus account,<br>visit <u>Creating A Parent Focus Account and</u><br><u>Linking My Student Instructions</u> .                                               |                                                                                                    |
| For additional assistance, please contact your child's campus.                                                                                                    |                                                                                                    |